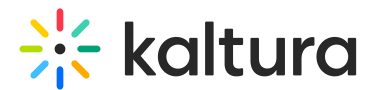

# Create a Kaltura media assignment in Moodle

Last Modified on 05/25/2025 2:47 pm IDT

A This article is designated for faculty members.

## About

Kaltura media assignments ensure the integrity of student submissions by preventing edits or deletions after submission. When a student submits a video, Kaltura clones it under a new username (OriginalUserName\_assignment), ensuring the original remains unchanged. This prevents students from modifying or replacing their submission after the deadline.

The submitted video will <u>not</u> appear in **My Media**.

For instructions on setting up this feature, please see our article Set up Kaltura's media assignment tool for Moodle.

### Create a media assignment

1. Open the **My courses** page.

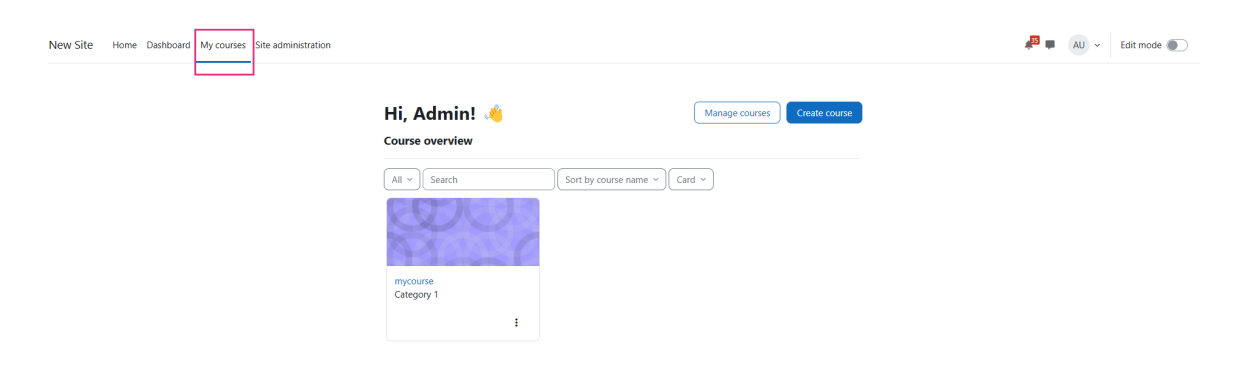

2. Click on the course where you want to create the assignment.

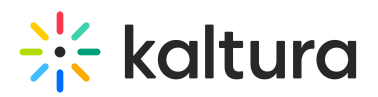

|                    | Q    | )     | No. | 2 | A |
|--------------------|------|-------|-----|---|---|
|                    | X    | 61    | 0   |   | C |
| <u>myc</u><br>Cate | mycc | ourse |     |   |   |
|                    |      |       |     |   | : |

#### The course page displays.

| Site administration |                                                  | Edit mode ) |
|---------------------|--------------------------------------------------|-------------|
|                     | Course Settings Participants Grades Reports More |             |
|                     | Seneral Collapse all                             |             |
|                     | <ul> <li>Topic 1</li> <li>Topic 2</li> </ul>     |             |
|                     | New section                                      |             |
|                     | New section                                      |             |

•

Your course page may look different from the example shown, depending on its structure (e.g., organized by topic, date, or other formats).

3. At the top right of the page, click **Edit mode** to enable it.

|                                                                       |                | 📲 🖡 AU 🗸 Edit mode 🌔 |
|-----------------------------------------------------------------------|----------------|----------------------|
| <b>mycourse</b><br>Course Settings Participants Grades Reports More ~ | Bulk actions 🧪 |                      |
| Seneral 🖌                                                             | Collapse all   |                      |

Locate the section where you want to add the assignment and click +Add an activity or resource.

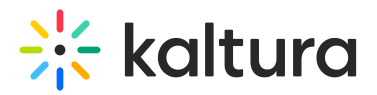

| Course | Settings   | Participants | Grades  | Reports          | More 🗸   |              |
|--------|------------|--------------|---------|------------------|----------|--------------|
| ~ (    | General ,  | •            |         |                  |          | Collapse all |
| F A    | nnouncemer | nts 🧪        |         |                  |          | i            |
| Þ t    | est 🌶      |              |         |                  |          | i            |
|        |            |              | + Add a | an activity or 1 | resource |              |

A window displays with the available activities and resources.

| Search                                 |                  |                         |                           |                                  |                                             |  |
|----------------------------------------|------------------|-------------------------|---------------------------|----------------------------------|---------------------------------------------|--|
| All Activiti                           | es Resources     |                         |                           |                                  |                                             |  |
| ♪     Assignment     ☆                 | D<br>Book<br>☆ ❹ | র্ণি<br>Choice<br>প্র 🚯 | টি)<br>Database<br>☆ 3    | र् <b>ि</b> ः<br>Feedback<br>☆ ा | +<br>File<br>☆ €                            |  |
| Folder                                 | Forum<br>☆ ❹     | (Ilossary)<br>Calossary | <b>н</b> 5Р<br>☆ <b>3</b> | IMS content     package     ☆    | ▶      Kaltura Media      Assignment      ☆ |  |
| ▶     Kaltura Video     Resource     ☆ | Clesson<br>☆ €   | Page                    | Quiz                      | රි<br>SCORM package<br>දු ී      | 「工」<br>Text and media<br>area<br>公 ③        |  |
| ି<br>URL<br>✿ 3                        | %<br>Wiki<br>✿ ❹ | Workshop                |                           |                                  |                                             |  |

5. Click Kaltura Media Assignment.

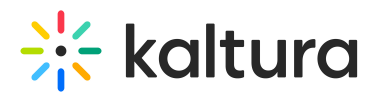

| Add an activity                         | or resource         |                               |                   |                               | ×                                    |
|-----------------------------------------|---------------------|-------------------------------|-------------------|-------------------------------|--------------------------------------|
| Search                                  |                     |                               |                   |                               |                                      |
| All Activities                          | Resources           |                               |                   |                               |                                      |
| Assignment ☆ ③                          | Dook<br>Book<br>☆ ❹ | ිරු<br>Choice<br>රු 🚯         | Database<br>☆ ③   | Feedback                      | +     File     ☆ ●                   |
| Folder                                  | Forum               | [별<br>Glossary<br>☆ 3         | нэр<br>Аб 🕄       | IMS content     package     ☆ | Raltura Media<br>Assignment          |
| トレント<br>Kaltura Video<br>Resource<br>ない | SS<br>Lesson<br>☆ 3 | Page<br>☆ ❹                   | EI<br>Quiz<br>☆ ❹ | ිරි<br>SCORM package<br>ය ී   | [工]<br>Text and media<br>area<br>☆ ③ |
| උට<br>URL<br>☆ ❹                        | ok<br>Wiki<br>☆ ❹   | Image: workshop       ☆     ● |                   |                               |                                      |

The New Kaltura Media Assignment page displays.

#### mycourse

Course Settings Participants Grades Reports More ~

## New Kaltura Media Assignment

|                          | Expand all                               |
|--------------------------|------------------------------------------|
| General                  |                                          |
| Name 🔋                   |                                          |
| Description              | Edit View Insert Format Tools Table Help |
|                          | ५ ♂ В I छ № 🍨 🖬 н® 🔆 8 छ 🔐 …             |
|                          |                                          |
|                          |                                          |
|                          | p 0 words Build with <b>S tinyMCE</b> /  |
| Available from           | ✓ Enable 20                              |
| Due Date                 | ✓ Enable 27 	♦ March                     |
| Prevent late submissions | No 🗢                                     |
| Allow resubmitting 👔     | No 🕈                                     |

Copyright © 2025 Kaltura Inc. All Rights Reserved. Designated trademarks and brands are the property of their respective owners. Use of this document constitutes acceptance of the Kaltura Terms of Use and Privacy Policy.

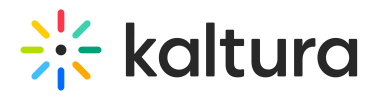

- 6. Enter a name and add a description, including any media if needed.
- 7. Configure the rest of the settings as you would for any other assignment. For more details on assignment settings, visit Moodle's assignment settings page.
- 8. Click Save and return to course.

Your new assignment displays in the course.

| nyco                  | urse        |              |         |                 |         | Bulk actions 🌶 |
|-----------------------|-------------|--------------|---------|-----------------|---------|----------------|
| Course                | Settings    | Participants | Grades  | Reports         | More ~  |                |
| <ul><li>✓ G</li></ul> | ieneral 🖌   | •            |         |                 |         | Collapse all   |
| E A                   | nnouncemer  | nts 🌶        |         |                 |         | :              |
| Þ te                  | est 🌶       |              |         |                 |         | ÷              |
| <b>≣</b> ∎ Te         | est quiz 🎤  |              |         |                 |         | :              |
| D D                   | emo media a | assignment 🧪 |         |                 |         | :              |
|                       |             |              | + Add a | n activity or r | esource |                |

Now students can submit videos, and you can review, assess, and grade them based on your assignment settings.

### Edit an existing media assignment

If you need to update the assignment after publishing:

- 1. Find the assignment on your course page.
- 2. Ensure Edit mode is on (see step 3 above).
- 3. Click the **three-dot menu** next to the assignment and select **Edit settings**.

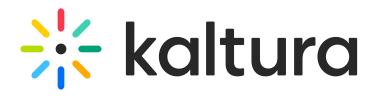

| nycourse            |                 |                    |          | Bulk actions 🧪     |
|---------------------|-----------------|--------------------|----------|--------------------|
| Course Settings Par | rticipants Grad | es Reports         | More ~   |                    |
| 🕑 General 🌶         |                 |                    |          | Collapse all       |
| Announcements       | •               |                    |          | :                  |
| 🖻 test 🌶            |                 |                    |          | :                  |
| 🗐 Test quiz 🖋       |                 |                    |          | ÷                  |
| Demo media assign   | iment 🧪         |                    |          | * :                |
|                     | +,              | Add an activity or | resource | 🗢 Edit settings    |
|                     |                 |                    |          | Move               |
|                     |                 |                    |          | → Move right       |
| Topic 1             |                 |                    |          | HIde     Duplicate |
|                     |                 |                    |          | Assign roles       |
|                     |                 |                    |          | Group mode >       |
|                     |                 |                    |          | G Group mode /     |

When you're done editing, click **Save and return to course**.